To add the AskBrian AI Assistant PowerPoint add-in to your to your PowerPoint, follow the next steps:

## 1. Open PowerPoint

- Launch Microsoft PowerPoint on your PC or Mac.
- Open an existing presentation or create a new one.

## 2. Open the Add-Ins Section

- Click on the "Insert" tab in the top ribbon.
- Then select "Add-ins" (sometimes shown as "Get Add-ins" or "Office Add-ins").

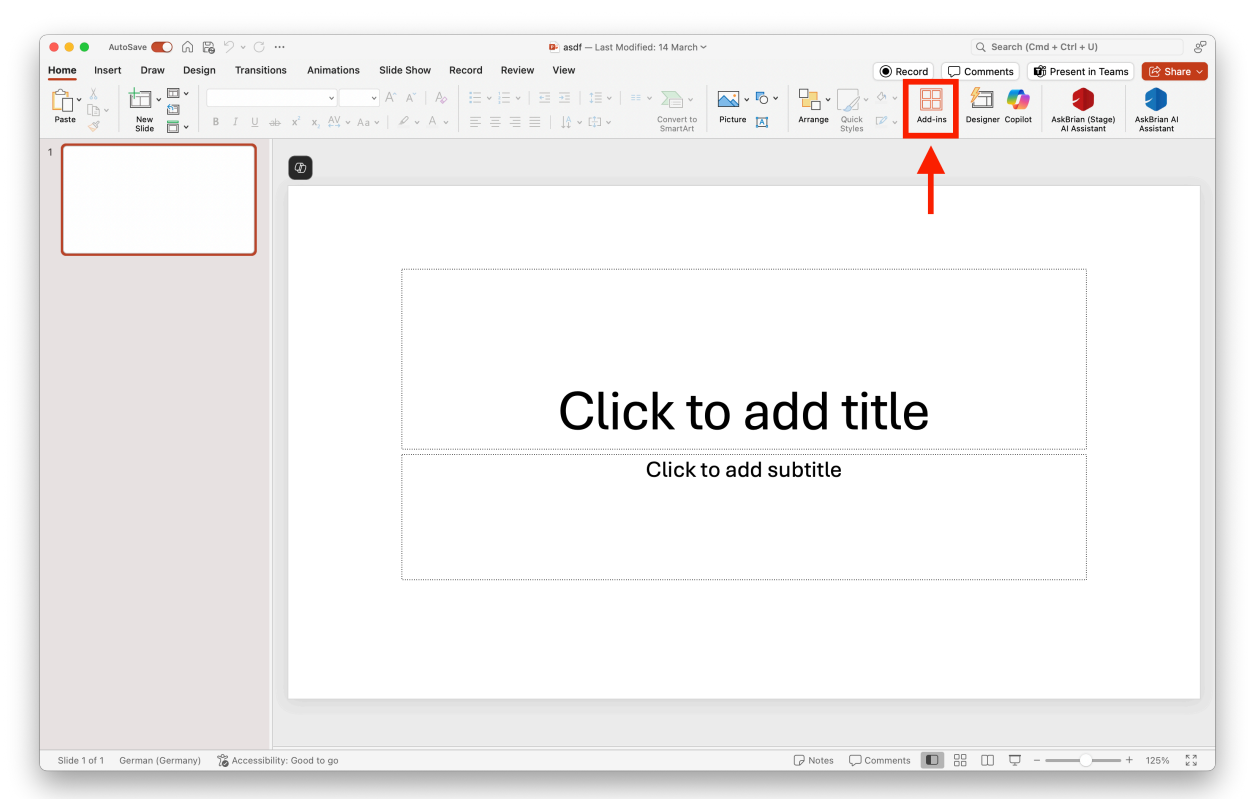

#### 3. Search for the Add-In in AppSource

- The Add-ins window will open, you might have to click on the button "More Add-ins".
- Go to the "Store" tab (or "AppSource").

• Type "AskBrian" or "AskBrian Al Assistant" into the search field.

|                                      | Office Add-ins                                                                                       |
|--------------------------------------|----------------------------------------------------------------------------------------------------|
| Office Add-ins                       |                                                                                                    |
| MY ADD-INS   ADMIN MANAGED           | STORE                                                                                                |
| Add-ins may access personal and docu | ument information. By using an add-in, you agree to its Permissions, License Terms and Privacy Polic |
|                                      |                                                                                                    |
| askbrian 🔎                           | Sort by: Popularity ~                                                                                |
| Category                             | AckBrian Al Assistant                                                                                |
| All                                  | AI Assistant that creates content, optimizes text, translates                                        |
| Document Review                      | slides, analyzes companies, and more.                                                                |
| Editor's Picks                       |                                                                                                    |
| Education                            |                                                                                                    |
| Microsoft 26E Contified              |                                                                                                    |
| Microsoft 365 Certined               |                                                                                                    |
| Productivity                         |                                                                                                    |
| Reference                            |                                                                                                    |
| Search                               |                                                                                                    |
| Visualization                        |                                                                                                    |
|                                      |                                                                                                    |
|                                      |                                                                                                    |
|                                      |                                                                                                    |
|                                      |                                                                                                    |
|                                      |                                                                                                    |
|                                      |                                                                                                    |
|                                      |                                                                                                    |
|                                      |                                                                                                    |
|                                      |                                                                                                    |
|                                      |                                                                                                    |
|                                      |                                                                                                    |
|                                      |                                                                                                    |
|                                      |                                                                                                    |
|                                      |                                                                                                    |

# 4. Install the Add-In

• Click "Add".

• Accept the license terms and privacy policy and click on "Continue"

| Office Add                                                                                                    | DMIN MANAGED   STORE                                                                                                    |                                  |
|----------------------------------------------------------------------------------------------------|----------------------------------------------------------------------------------------------------|----------------------------------|
| Add-ins may access personal and document information. By using an add-in, you agree to its Permissions, License Terms and Privacy Policy |                                                                                                    |                                  |
| askbrian                                                                                                    | One moment                                                                                                    | $	imes$ $^{ m opularity}$ $\sim$ |
| Category                                                                                                    | AskBrian AI Assistant                                                                                                    | Add                              |
| All                                                                                                    | License terms and Privacy policy                                                                                                    |                                  |
| Document F<br>Editor's Pick                                                                                                    | By clicking continue, you agree to the provider's <u>license terms</u> and <u>privacy policy</u><br>and understand that the rights to use this product do not come from Microsoft, |                                  |
| Education                                                                                                    | unless microsoft is the provider.                                                                                                    |                                  |
| Microsoft 36                                                                                                    | Cancel                                                                                                    | Continue                         |
| Productivity                                                                                                    |                                                                                                    |                                  |
| Reference                                                                                                    |                                                                                                    |                                  |
| Search                                                                                                    |                                                                                                    |                                  |
| Visualization                                                                                                    |                                                                                                    |                                  |
| VISUAIIZACION                                                                                                    |                                                                                                    |                                  |
|                                                                                                    |                                                                                                    |                                  |
|                                                                                                    |                                                                                                    |                                  |
|                                                                                                    |                                                                                                    |                                  |
|                                                                                                    |                                                                                                    |                                  |
|                                                                                                    |                                                                                                    |                                  |
|                                                                                                    |                                                                                                    |                                  |
|                                                                                                    |                                                                                                    |                                  |
|                                                                                                    |                                                                                                    |                                  |
|                                                                                                    |                                                                                                    |                                  |
|                                                                                                    |                                                                                                    |                                  |
|                                                                                                    |                                                                                                    |                                  |
|                                                                                                    |                                                                                                    |                                  |
|                                                                                                    |                                                                                                    |                                  |
|                                                                                                    |                                                                                                    |                                  |
|                                                                                                    |                                                                                                    |                                  |
|                                                                                                    |                                                                                                    |                                  |

### 5. Start Using the Add-In

- After installation, the Add-In will appear either in the ribbon or as a sidebar (task pane).
- If you have an active AskBrian Account with PowerPoint Add-In access you will be automatically logged in. Otherwise, please reach out to <u>business@askbrian.ai</u> to contact our sales team.